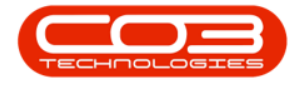

We are currently updating our site; thank you for your patience.

# **PROJECTS**

## **PROJECTS - REQUEST PARTS FROM STORE**

A part request must be logged from <u>the project</u> in order for stores to issue the stock required.

Depending on your company's configuration, you may need to <u>authorise</u> the part request before the stock can be issued.

Ribbon Access: Maintenance/ Projects > Projects

Help v2024.5.0.7/1.0 - Pg 1 - Printed: 21/08/2024

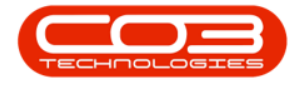

|          | ¥            |                   |               |                        | BPC       | : Version 2.1.0         | ).38 - Example (              | Company               |             |       |         | 8         | 0      | Х  |
|----------|--------------|-------------------|---------------|------------------------|-----------|-------------------------|-------------------------------|-----------------------|-------------|-------|---------|-----------|--------|----|
| 9        | Equipment    | and Locations     | Contract      | Finance and HR         | Inventory | Maintenanc              | e and Projects                | Manufacturing         | Procurement | Sales | Service | Reporting | Utites |    |
| ٩        | Ŵ            | 2                 | 1             |                        | 1-6       | -                       |                               | 2                     |             |       |         |           |        |    |
| Instruct | ons Tasks    | Generate<br>Tasks | Work Requests | s Maintenance<br>Radar | Projects  | Standard<br>fethodology | Work Order Te<br>Allocation A | echnician<br>location |             |       |         |           |        |    |
|          | Preventative |                   | Reactive      | , Radar ,              |           | Project                 | 5                             |                       |             |       |         |           |        |    |
|          |              |                   |               |                        |           |                         |                               |                       |             |       |         |           |        |    |
|          |              |                   |               |                        |           |                         |                               |                       |             |       |         |           |        |    |
|          |              |                   |               |                        |           |                         |                               |                       |             |       |         |           |        |    |
|          |              |                   |               |                        |           |                         |                               |                       |             |       |         |           |        |    |
|          |              |                   |               |                        |           |                         |                               |                       |             |       |         |           |        |    |
|          |              |                   |               |                        |           |                         |                               |                       |             |       |         |           |        |    |
|          |              |                   |               |                        |           |                         |                               |                       |             |       |         |           |        |    |
|          |              |                   |               |                        |           |                         |                               |                       |             |       |         |           |        |    |
|          |              |                   |               |                        |           |                         |                               |                       |             |       |         |           |        |    |
|          |              |                   |               |                        |           |                         |                               |                       |             |       |         |           |        |    |
|          |              |                   |               |                        |           |                         |                               |                       |             |       |         |           |        |    |
|          |              |                   |               |                        |           |                         |                               |                       |             |       |         |           |        |    |
|          |              |                   |               |                        |           |                         |                               |                       |             |       |         |           |        |    |
|          |              |                   |               |                        |           |                         |                               |                       |             |       |         |           |        |    |
|          |              |                   |               |                        |           |                         |                               |                       |             |       |         |           |        |    |
|          |              |                   |               |                        |           |                         |                               |                       |             |       |         |           |        |    |
|          |              |                   |               |                        |           |                         |                               |                       |             |       |         |           |        |    |
|          |              |                   |               |                        |           |                         |                               |                       |             |       |         |           |        |    |
| Open W   | ndows *      |                   |               |                        |           |                         |                               |                       |             |       |         | 03 Nov    | 2017   | 1. |

The **Project Listing** screen will be displayed.

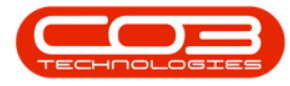

- Select the site.
  - In this image, **Durban** has been selected.

| Home Equipment                                                                                                    | and                      | Locations           | Contract | Finance and HR.                        | Inventory        | Mainter          | vance and P                           | hojects Ma               | nufacturing Pr   | ocurement :                   | Sales Service Rep    | orting Utilities   | - 8        |
|----------------------------------------------------------------------------------------------------|--------------------------|---------------------|----------|----------------------------------------|------------------|------------------|---------------------------------------|--------------------------|------------------|-------------------------------|----------------------|--------------------|------------|
| Add Edt Sav                                                                                                    | e Lay<br>rkspa<br>e Filt | vout<br>ces *<br>er | Apply P  | roject Methodology<br>Project Baseline | Close<br>Project | 💰 Eng<br>To Proj | koyee Time<br>lect Time<br>gress Repo | Prin<br>Prin<br>Delivery | t Export<br>Note | Durban<br>Open<br>My Projects | • O<br>Refresh       | Reports            |            |
| faintenance . For                                                                                                    | tot                      | 4                   |          | Processing                             |                  | An               | lysia                                 | 4 9                      | Print: a         | Cur                           | rent 4 R             | iports 4           |            |
| nks                                                                                                    | 1                        | Listing             | Herarchy |                                        |                  |                  |                                       |                          |                  |                               |                      |                    | _          |
| vter text to search                                                                                                    | ٩                        |                     |          |                                        |                  |                  |                                       |                          |                  |                               |                      |                    |            |
| Functions                                                                                                    | ł                        | Projec              | Ref •    | Description                            |                  |                  | Status                                | StatusDesc               | StartDate        | EndDate                       | CustomerName         | CustomerCode       | ManagerN   |
|                                                                                                    |                          | •                   | anac co  | our press                              |                  |                  | 210.000                               |                          |                  | - or operation                | Contraction ( No. 14 | Contraction of the | r a apro   |
| Work Orders                                                                                                    | l                        | 00                  | 20000367 | New Marhine Instal                     | alion            |                  | 0                                     | 0140                     | 03 New 2017      | 010ec 2017                    | Office Condection    | OFFICIAL           | Ran Solury |
|                                                                                                    | l                        | III DO              | 0000267  | Covint CD 1012 Naw                     | Ceal Sale        |                  | 0                                     | (nen                     | 22 Jun 2017      | 24 km 2017                    | Ro Ranaine           | 8160001            | Sizan Du   |
|                                                                                                    |                          | PR                  | 10000265 | Test Project Methor                    | tology           |                  | 0                                     | Open                     | 22 Jun 2017      | 29 km 2017                    | Ro Bargains          | 8150001            | Susan Du   |
| Work In Progress                                                                                                    | I                        | FI PR               | 0000264  | Apple Sace Project                     | Methodolog       | v New            | 0                                     | Open                     | 20 km 2017       | 27 Jun 2017                   | Apple Aice Inc       | APP0001            | Susan Du   |
|                                                                                                    | ł                        | E PR                | 0000263  | Project with work of                   | der Inked t      | o asse           | 0                                     | Open                     | 20 Jun 2017      | 20 34 2017                    | Hope Works           | HOP001             | Beinda St  |
|                                                                                                    |                          | E PR                | 0000262  | TT026 - Monthly - G                    | enerate Pro      | viect            | 0                                     | Open                     | 19 Jun 2017      | 20 Jun 2017                   | Hope Works           | HOP001             | Susan Du   |
| Documents                                                                                                    | r                        | E PR.               | 0000261  | Test NDP Methodok                      | xqv              | 2000. I          | 0                                     | Open                     | 15 Jun 2017      | 22 Jun 2017                   | Big Bargains         | BIG0001            | Susan Du   |
| - Marcinettes :                                                                                                    | ľ                        | E PR.               | 0000260  | test                                   |                  |                  | 0                                     | Open                     | 14 Jun 2017      | 21 Jun 2017                   | Apple Juice Inc      | APP0001            | Susan Du   |
|                                                                                                    |                          | E PR                | 0000259  | SP240 New Deal                         |                  |                  | 0                                     | Open                     | 07 Jun 2017      | 10 Jun 2017                   | Hope Works           | HOP001             | Susan Du   |
| and a second second second second second second second second second second second second second second second                                                                                                    | ſ                        | E PR                | 0000258  | Sprint SP 1912 New                     | Deal Sale        |                  | 0                                     | Open                     | 07 Jun 2017      | 09 Jun 2017                   | Hope Works           | HOP001             | Susan Du   |
| (1998C)                                                                                                    | l                        | E PR                | 0000257  | st methodology                         |                  |                  | 0                                     | Open                     | 07 Jun 2017      | 14 Jun 2017                   | Hope Works           | HOP001             | Susan Du   |
|                                                                                                    |                          |                     | 0000256  | v2.1.0.7 - My work                     | order linke      | d to a           | 0                                     | Open                     | 02 Jun 2017      | 02 Jul 2017                   | Hope Works           | HOP001             | Mark Mud   |
| - transminist                                                                                                    | 1                        | E PR.               | 0000255  | Loan unit part requ                    | est 8 class      |                  | 0                                     | Open                     | 01 Jun 2017      | 01 Jul 2017                   | Hope Works           | HOP001             | Mark Mud   |
| Assignment History                                                                                                    | I                        |                     | 0000254  | Loan unit part requ                    | est A class      |                  | 0                                     | Open                     | 01 Jun 2017      | 01 34 2017                    | Hope Works           | HOP001             | Mark Mud   |
|                                                                                                    |                          |                     | 0000253  | New Deal Rental                        |                  |                  | 0                                     | Open                     | 01 Jun 2017      | 08 Jun 2017                   | Hope Works           | HOP001             | Mark Mud   |
|                                                                                                    |                          | E PR                | 0000252  | Quick Part Return v                    | 2.1.0.7          |                  | 0                                     | Open                     | 31 May 2017      | 30 Jun 2017                   | Hope Works           | HOP001             | Mark Mud   |
| Progress Chart                                                                                                    |                          | E PR                | 00000251 | Sprint SP1912 New                      | Deal Sale        |                  | 0                                     | Open                     | 29 May 2017      | 31 May 2017                   | Hope Works           | HOP001             | Mark Mud   |
|                                                                                                    |                          | E PR                | 0000250  | Project Invoices                       |                  |                  | 0                                     | Open                     | 26 May 2017      | 25 Jun 2017                   | Hope Works           | HOP001             | Mark Mud   |
|                                                                                                    |                          | E PR.               | 0000249  | Orders - PRJ                           |                  |                  | 0                                     | Open                     | 25 May 2017      | 01 Jun 2017                   | Hope Works           | HOP001             | Susan Du   |
| Easeine                                                                                                    |                          | E PR                | 0000247  | Projects - Quotes v                    | 2.1.0.6          |                  | 0                                     | Open                     | 25 May 2017      | 24 Jun 2017                   | Hope Works           | H0P001             | Mark Mud   |
|                                                                                                    |                          | E PR                | 0000246  | Project Assignment                     | Test v20.        | 5                | 0                                     | Open                     | 25 May 2017      | 24 Jun 2017                   | Hope Works           | HOP001             | Mark Mud   |
|                                                                                                    |                          | E PR.               | 0000245  | Swap Outs p roject                     | v2.1.0.5         |                  | 0                                     | Open                     | 25 May 2017      | 24 Jun 2017                   | Hope Works           | HOP001             | Mark Mud   |
| (And a state of the state of the state of th |                          | •                   |          |                                        |                  |                  |                                       |                          |                  |                               |                      |                    | 1          |

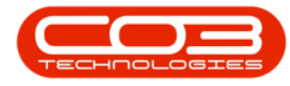

- Click on the **row selector** in front of the **project** for which you wish to **request parts**.
- Click on the Work Orders tile.

Help v2024.5.0.7/1.0 - Pg 4 - Printed: 21/08/2024

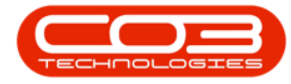

### Request Parts from Store

| Home Equ           | pment and                     | Locations             | Contract | Finance and HR                         | inventory        | Mainter                   | nance and Pr                           | rojects Mar     | sufacturing Pr   | ocurement S                   | ales Service Repor    | ting Utilities | - #      |
|--------------------|-------------------------------|-----------------------|----------|----------------------------------------|------------------|---------------------------|----------------------------------------|-----------------|------------------|-------------------------------|-----------------------|----------------|----------|
| d Edit             | Save La<br>Workspi<br>Save Fi | yout<br>aces •<br>ter | Apply P  | roject Methodology<br>Project Baseline | Close<br>Project | 🕹 Emp<br>🏹 Pro<br>  🖕 Pro | doyee Time<br>ject Time<br>gress Repor | t Delvery       | t Export<br>Note | Durban<br>Open<br>My Projects | Refresh Re            | C<br>ports     |          |
| intenance "        | Format                        | 4                     |          | Processing                             | 4                | An                        | niysis                                 | 4               | rint a           | Cur                           | rent " Rep            | orts a         |          |
| iks                | 8                             | Listing               | Herarchy |                                        |                  |                           |                                        |                 |                  |                               |                       |                |          |
| ter text to search | ٩                             |                       |          |                                        |                  |                           |                                        |                 |                  |                               |                       |                |          |
| Aunctions          |                               | Projec                | tRef •   | Description                            |                  |                           | Status                                 | StatusDesc      | StartDate        | EndDate                       | CustomerName          | CustomerCode   | Manager  |
|                    |                               |                       |          |                                        |                  |                           | h an h                                 | - Arriter - Col |                  |                               |                       |                | 1        |
| Work Orders        |                               | E PR                  | 10000187 | Standard Methodolor                    | av               |                           | 0                                      | Open            | 17 Feb 2017      | 19 Mar 2017                   | Hope Works            | HOP001         | Beinda S |
|                    |                               | E PR                  | 10000186 | Project linked to a di                 | ent asset        |                           | 0                                      | Open            | 16 Feb 2017      | 18 Mar 2017                   | Hope Works            | HOP001         | Beinda S |
|                    |                               | E PR                  | 0000184  | Loan unit with auto a                  | pproval on r     | project                   | 0                                      | Open            | 16 Feb 2017      | 18 Mar 2017                   | Hope Works            | HOP001         | Beinda S |
| Work In Progress   |                               | E PR                  | 0000183  | Auto approve off                       |                  | 0.2010                    | 0                                      | Open            | 16 Feb 2017      | 18 Mar 2017                   | Hope Works            | HOP001         | Beinda S |
|                    |                               | E PR                  | 00000182 | Project linked to part                 | parent not       | BOM                       | 0                                      | Open            | 15 Feb 2017      | 18 Mar 2017                   | Hope Works            | H0P001         | Susan Cr |
|                    |                               |                       | 0000181  | Project linked to a BC                 | M parent         |                           | 0                                      | Open            | 16 Feb 2017      | 18 Mar 2017                   | Hope Works            | HOP001         | Mark Mu  |
| Documents          |                               | E PRJ                 | 0000180  | B project part reques                  | it decine        |                           | 0                                      | Open            | 15 Feb 2017      | 22 Feb 2017                   | Hope Works            | HOP001         | Susan D  |
|                    |                               | E PRU                 | 0000179  | A part request proje                   | ct decine        |                           | 0                                      | Open            | 15 Feb 2017      | 22 Feb 2017                   | Hope Works            | HOP001         | Susan D  |
|                    |                               | E PRU                 | 0000178  | B project part reques                  | ut approval      |                           | 0                                      | Open            | 15 Feb 2017      | 22 Feb 2017                   | Hope Works            | HOP001         | Susan D  |
| Notes              |                               | E PRJ                 | 0000177  | A, project part appro                  | wal              |                           | 0                                      | Open            | 15 Feb 2017      | 22 Feb 2017                   | Hope Works            | HOP001         | Susan D  |
|                    |                               | EPRI                  | 0000175  | A,B,C project part re                  | quest appro      | wal                       | 0                                      | Open            | 15 Feb 2017      | 17 Mar 2017                   | Hope Works            | H0P001         | Mark Mu  |
|                    |                               | E PR.                 | 0000175  | Project part request                   | approval         |                           | 0                                      | Open            | 14 Feb 2017      | 16 Mar 2017                   | Hope Works            | HOP001         | Belnda   |
| Arringment Histo   |                               | ) E PRJ               | 0000174  | Project linked to a pa                 | rt with a BO     | M BPO2                    | 0                                      | Open            | 14 Feb 2017      | 16 Mar 2017                   | Hope Works            | HOP001         | Beinda   |
| - ANY MORTON       |                               | E PRJ                 | 0000172  | Project linked to a dir                | ent asset Pro    | etori                     | 0                                      | Open            | 14 Feb 2017      | 16 Mar 2017                   | Westwood Dynamic      | WE5001         | Susan C  |
|                    |                               | E PRJ                 | 0000166  | BPO2 Testing at Hop                    | e Works          |                           | 0                                      | Open            | 27 Jan 2017      | 26 Feb 2017                   | Hope Works            | HOP001         | Mark M.  |
| and the second     |                               | E PRJ                 | 10000165 | 12345 - New machine                    | a installation   | 01                        | 0                                      | Open            | 08 Nov 2016      | 15 Nov 2016                   | Hope Works            | HOP001         | Susan D  |
| Progress Chart     |                               | E PRJ                 | 10000164 | forex tests project in                 | N                |                           | 0                                      | Open            | 25 Oct 2016      | 01 Nov 2016                   | Bothas Networking inc | BOT0001        | Susan D  |
|                    |                               | E PRJ                 | 10000163 | test                                   |                  |                           | 0                                      | Open            | 23 Jun 2016      | 30 Jun 2016                   | Derton Technologies   | DER001         | Susan D  |
|                    |                               | E PRJ                 | 0000161  | test                                   |                  |                           | 0                                      | Open            | 09 Jun 2016      | 16 Jun 2016                   | Hope Works            | HOP001         | Susan D  |
|                    |                               | I PRU                 | 10000160 | Test address                           |                  |                           | 0                                      | Open            | 09 Jun 2016      | 09 301 2016                   | Hope Works            | HOP001         | Susan D  |
|                    |                               | E PRJ                 | 0000159  | SP240 New Deal                         |                  |                           | 0                                      | Open            | 27 May 2016      | 30 May 2016                   | Hope Works            | HOP001         | Susan D  |
|                    |                               | PRJ                   | 0000158  | sub test                               |                  |                           | 0                                      | Open            | 03 May 2016      | 02 Jun 2016                   | Hope Works            | HOP001         | Susan D  |
| Contacts           |                               | PRJ                   | 10000157 | tet                                    |                  |                           | 0                                      | Open            | 03 May 2016      | 02 Jun 2016                   | Hope Works            | HOP001         | Susan D  |
|                    |                               | E PRJ                 | 0000156  | test auto apply task                   |                  |                           | 0                                      | Open            | 29 Mar 2016      | 05 Apr 2016                   | Derton Technologies   | DER001         | Susan D  |

The Work Orders for Project Ref [] listing screen will be displayed.

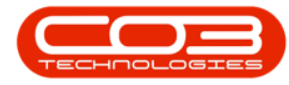

- If you have multiple work orders in this screen, click on the **row selector** in front of the **work order** you wish to assign parts to.
- Click on the **Parts** tile.

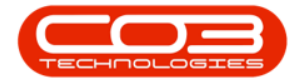

## Request Parts from Store

| <u>a </u>                                       | Work Order                                            | rs for Project Ref PRJ0000                                             | 174 - BPO: Version | 2.1.0.38 -                  | Example Com                 | pany                  |                       |            | - 0            | Х       |
|-------------------------------------------------|-------------------------------------------------------|------------------------------------------------------------------------|--------------------|-----------------------------|-----------------------------|-----------------------|-----------------------|------------|----------------|---------|
| Home Equipment and Loca<br>Add Edit Delete View | tons Contract Finance and H<br>Cose Complete Renstate | R Inventory Maintena<br>R Save Layout<br>Workspaces •<br>R Save Filter | Print Export       | Manufactu<br>Durban<br>Open | ring Procure<br>•<br>•<br>h | nent Sales<br>Find WO | Service Re<br>Reports | porting U  | tites = t      | ₽ X     |
| Maintain a                                      | Process                                               | Pormat a                                                               | Print 4            |                             | Current                     |                       | Reports ,             |            |                |         |
| Links # Drag                                    |                                                       |                                                                        |                    |                             |                             |                       |                       |            |                |         |
|                                                 | dWOCode fdDescription                                 |                                                                        | fdRequestDate      | fidStatus                   | fdProjectRef                | fidProjectD           | fdWOType              | fdPriority | fidInvoiceable | fidBatc |
| Functions *                                     |                                                       |                                                                        | 437.1 84.3         |                             | -                           | Proventing .          | 070                   |            |                |         |
| Time                                            | J WO0000990 Part request                              | inked to BOM BPOV2 test                                                | 07 Feb 2017        | 0                           | PRJ0000174                  | Project link          | REP                   | 2          | NO             |         |
| Parts                                           |                                                       |                                                                        |                    |                             |                             |                       |                       |            |                |         |
| Swap Outs<br>Meters                             |                                                       |                                                                        |                    |                             |                             |                       |                       |            |                |         |
| 10                                              |                                                       |                                                                        |                    | -                           |                             |                       | _                     | -          |                | -       |

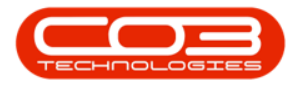

- The **Part Requests for WO Code []** listing screen will be displayed.
- Click on Add.

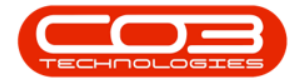

|      | Home E   | lquipment a | nd Locat | tions ( | Cont | ract Finan | ice and H | R Inventory    | Maintenance   | and Pro | ojects Ma | nufacturing Pro | curement | Sales 5     | ervice Report | ing Utilities                                                                                       | -                                            | Ð             |
|------|----------|-------------|----------|---------|------|------------|-----------|----------------|---------------|---------|-----------|-----------------|----------|-------------|---------------|----------------------------------------------------------------------------------------------------|----------------------------------------------|---------------|
| •    | 2        | X           | •        | 2       |      |            |           | <b>P</b> .     | 2 /           |         | 0         | 8               | D        | rban        | • 🚯           | 2                                                                                                   | À                                            |               |
| Add  | Edit     | Delete I    | Back     | Save La | eyou | it Workspa | aces R    | Requisition Is | ssue Transfer | Noti    | Change    | e Remap Crea    | te (E    | ditValue is | • Refresh     | Print E                                                                                             | çort                                         |               |
| _    | Maintena | nce         | -        |         | For  | mat        |           |                | P             | pcess   | in the    |                 |          | Curre       | nt            | Print                                                                                               | ų.                                           |               |
|      |          |             |          |         |      |            |           |                |               |         |           |                 |          |             |               | flotes                                                                                              |                                              |               |
| Doch | 5 S      | SourceType  | State    | P       | 144  | CalRef     | CalDesc   | c Customer.    | Reference     | Prim    | PartCode  | PartDesc        | PartTyp  | e Quantity  | RequiredDate  | Diag A calu                                                                                         |                                              |               |
| 7    |          |             |          |         |      |            |           |                |               |         |           |                 |          |             |               | StateDes                                                                                            | c                                            | FulNer        |
| PQ00 | 001097 W | MKOR        | N.       | Pm      |      | CN0000     | Part re.  | Hope Work      | s W00000      | 2       | 2020-1    | Cyan toner 5    | C (      | 1.00        | 07 Feb 2017   | ,                                                                                                   |                                              |               |
|      |          |             |          |         |      |            |           |                |               |         |           |                 |          |             |               |                                                                                                    |                                              |               |
|      |          |             |          |         |      |            |           |                |               |         |           |                 |          |             |               | į                                                                                                   |                                              |               |
|      |          |             |          |         |      |            |           |                |               |         |           |                 |          |             |               | + com                                                                                               | rders                                        |               |
|      |          |             |          |         |      |            |           |                |               |         |           |                 |          |             |               | • CON                                                                                               | rders                                        | in the second |
|      |          |             |          |         |      |            |           |                |               |         |           |                 |          |             |               | + COMParchase (<br>Dag Archer<br>POCode                                                             | rders<br>n had                               | atus          |
|      |          |             |          |         |      |            |           |                |               |         |           |                 |          |             |               | Purchase (     Drag & color     POCode     P                                                        | rders<br>St                                  | atus          |
|      |          |             |          |         |      |            |           |                |               |         |           |                 |          |             |               | Purchase 0 Purchase 0 POCode P PO00003 PO00003                                                      | inders<br>St<br>35 N<br>38 P                 | atus          |
|      |          |             |          |         |      |            |           |                |               |         |           |                 |          |             |               | Cong A color     Porchase (     Dog A color     POCode     P     PO00003     PO00003     PO00003    | inders<br>Stores<br>35 N<br>38 P<br>53 P     | atus          |
|      |          |             |          |         |      |            |           |                |               |         |           |                 |          |             |               | Cong A color     Porchase 0     Pocode     P     Pocodo     Pocodo     Pocodo     Pocodo     Pocodo | Indens<br>St<br>35 N<br>38 P<br>63 P<br>78 N | atus          |
|      |          |             |          |         |      |            |           |                |               |         |           |                 |          |             |               | Comparents     Porchase 0     Poga color     POCode     P     PO00003     PO00003     PO00003       | Indens<br>SI<br>35 N<br>38 P<br>63 P<br>78 N | atus          |

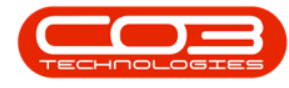

### **REQUEST FROM BILL OF MATERIAL**

• The **Part Requests** screen will be displayed.

With the (BOM) selection:

When you search for the part number, the system will only bring up a list of parts that belong to this machine. For this process, a Part List BOM <u>must</u> be set up. View Bill of Materials for more details.

- Click on the **BOM** radio button.
- Work Order: This will be auto populated with the number of the Work Order you initially selected.
- **Part:** Click on the search button and select the part required.
  - Note: Only the parts connected to the BOM will be listed for selection.
- **Description:** This will auto populate when the part has been selected.
- **Quantity:** Type in the quantity required.
- Warehouse: Click on the search button and select the warehouse.
- Required Date: Set the date required.
- **Assigned To:** Click on the search button and search for the person who should be assigned to this request.
- **Requested By:** Click on the search button and search for the person responsible for the part request.
- Comments: Type in any comments required.
- **Billable:** Select this option if the part is billable.

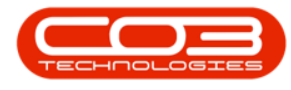

- This will be set to billable by default, unless the part is linked to the contract as an inclusion.
- Only stock items can be marked as billable, asset and loan requests will not be billable.
- Under Warranty: Click on this checkbox in order to note whether the item replaced is under warranty. This does not process the item as a warranty claim part. View Warranty Claims for more information.

Help v2024.5.0.7/1.0 - Pg 11 - Printed: 21/08/2024

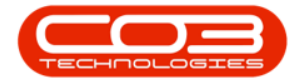

|               |                   |          | P              | art Requests | - BPO: Version 2.1.0.38 - E | ample Company | iy .        |       |         |           | 7         | 0 |   |
|---------------|-------------------|----------|----------------|--------------|-----------------------------|---------------|-------------|-------|---------|-----------|-----------|---|---|
| Home Equipm   | ent and Locations | Contract | Finance and HR | Inventory    | Maintenance and Projects    | Manufacturing | Procurement | Sales | 5ervice | Reporting | Utilities | 1 | ð |
| 0             |                   |          |                |              |                             |               |             |       |         |           |           |   |   |
| Back          |                   |          |                |              |                             |               |             |       |         |           |           |   |   |
| 10001         |                   |          |                |              |                             |               |             |       |         |           |           |   |   |
|               |                   |          |                |              |                             |               |             |       |         |           |           |   |   |
|               |                   |          |                |              |                             |               |             |       |         |           |           |   |   |
|               |                   |          |                |              |                             |               |             |       |         |           |           |   |   |
|               |                   |          |                |              |                             |               |             |       |         |           |           |   |   |
| 2             |                   |          |                |              |                             |               |             |       |         |           |           |   |   |
| [             | вом 🍥             | P        | arts ()        |              |                             |               |             |       |         |           |           |   |   |
| Work Order    | W00000990         |          |                |              |                             |               |             |       |         |           |           |   |   |
| Part          |                   |          | ρ•             |              |                             |               |             |       |         |           |           |   |   |
| Description   |                   |          |                |              |                             |               |             |       |         |           |           |   |   |
|               |                   |          |                |              |                             |               |             |       |         |           |           |   |   |
|               |                   |          |                |              |                             |               |             |       |         |           |           |   |   |
| Quantity      | 1                 | •        |                |              |                             |               |             |       |         |           |           |   |   |
| Warehouse     |                   |          | ρ•             |              |                             |               |             |       |         |           |           |   |   |
| Required Date | 06 Nov 2017 •     |          |                |              |                             |               |             |       |         |           |           |   |   |
| Assigned To   | Sarah Milder      |          | •              |              |                             |               |             |       |         |           |           |   |   |
| Requested By  | Belinda Sharman   |          |                |              |                             |               |             |       |         |           |           |   |   |
| Comment       |                   |          |                |              | 1.1                         |               |             |       |         |           |           |   |   |
|               |                   |          |                |              |                             |               |             |       |         |           |           |   |   |
|               |                   |          |                |              |                             |               |             |       |         |           |           |   |   |
|               |                   |          |                |              |                             |               |             |       |         |           |           |   |   |
|               |                   |          |                |              | +                           |               |             |       |         |           |           |   |   |
| Billable      | ٥                 | Ist      | oan 🗌          |              |                             |               |             |       |         |           |           |   |   |
|               | ini.              |          |                |              | I                           |               |             |       |         |           |           |   |   |

• When you have finished adding the details, click on **Save**.

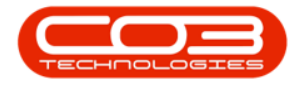

|                      |                    |          | p              | art Requests | - 8PO: Version 2.1.0.38 - E | kample Compar | iy.         |       |         |           | ä.        | [] |   |
|----------------------|--------------------|----------|----------------|--------------|-----------------------------|---------------|-------------|-------|---------|-----------|-----------|----|---|
| Home Equipm          | ient and Locations | Contract | Finance and HR | Inventory    | Maintenance and Projects    | Manufacturing | Procurement | Sales | Service | Reporting | Utilities | i. | 8 |
|                      |                    |          |                |              |                             |               |             |       |         |           |           |    |   |
| Back                 |                    |          |                |              |                             |               |             |       |         |           |           |    |   |
| 055 4                |                    |          |                |              |                             |               |             |       |         |           |           |    |   |
|                      |                    |          |                |              |                             |               |             |       |         |           |           |    |   |
|                      |                    |          |                |              |                             |               |             |       |         |           |           |    |   |
|                      |                    |          |                |              |                             |               |             |       |         |           |           |    |   |
|                      |                    |          |                |              |                             |               |             |       |         |           |           |    |   |
|                      | A 21 (A 140)       |          | and the last   |              |                             |               |             |       |         |           |           |    |   |
|                      | BOM 🥥              | P        | arts ()        |              |                             |               |             |       |         |           |           |    |   |
| Work Order           | WC0000990          |          |                |              |                             |               |             |       |         |           |           |    |   |
| Part                 | 2020-147C          |          | ۶.             |              |                             |               |             |       |         |           |           |    |   |
| Description          | Cyan toner SP2020  |          |                |              |                             |               |             |       |         |           |           |    |   |
|                      |                    |          |                |              |                             |               |             |       |         |           |           |    |   |
|                      |                    |          |                |              | +                           |               |             |       |         |           |           |    |   |
| Quantity             | 2                  | •        |                |              |                             |               |             |       |         |           |           |    |   |
| Warehouse            | George_Whse        |          | ۶.             |              |                             |               |             |       |         |           |           |    |   |
| <b>Required Date</b> | 08 Nov 2017 •      |          |                |              |                             |               |             |       |         |           |           |    |   |
| Assigned To          | Sarah Milder       |          |                |              |                             |               |             |       |         |           |           |    |   |
| Requested By         | Belinda Sharman    |          |                |              |                             |               |             |       |         |           |           |    |   |
| Comment              |                    |          |                |              | × •                         |               |             |       |         |           |           |    |   |
|                      |                    |          |                |              |                             |               |             |       |         |           |           |    |   |
|                      |                    |          |                |              |                             |               |             |       |         |           |           |    |   |
|                      |                    |          |                |              |                             |               |             |       |         |           |           |    |   |
|                      |                    |          |                |              |                             |               |             |       |         |           |           |    |   |
|                      | 7                  | Ist      | oan 🗍          |              |                             |               |             |       |         |           |           |    |   |
| Billable             | ×.                 |          | control parts  |              |                             |               |             |       |         |           |           |    |   |

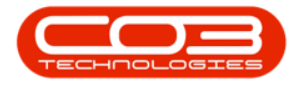

- A **Part Request Processing** message box will pop up informing you that;
  - The part request for part [] has been added successfully to WO: [].
- Click on **OK**.

Help v2024.5.0.7/1.0 - Pg 14 - Printed: 21/08/2024

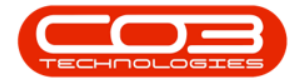

| t Delete i | G<br>lack Sa                               | Lavo                                        | ut Worksou                                                                       | aces Re                                                                                                    | ausiton Issu                                                                                                    | rander                                                                                                    | Note                                                                                                    | Change -                                                                                                    | Reman Crea                                                                                                    | Durt                                                                                                    | Nan<br>Maharin                                                                                                    | • 😧                                                                                                    | Print Fun                                                                                                    | el<br>ort                                                                                                    |
|------------|--------------------------------------------|---------------------------------------------|----------------------------------------------------------------------------------|----------------------------------------------------------------------------------------------------|----------------------------------------------------------------------------------------------------|----------------------------------------------------------------------------------------------------|----------------------------------------------------------------------------------------------------|----------------------------------------------------------------------------------------------------|----------------------------------------------------------------------------------------------------|----------------------------------------------------------------------------------------------------|----------------------------------------------------------------------------------------------------|----------------------------------------------------------------------------------------------------|----------------------------------------------------------------------------------------------------|----------------------------------------------------------------------------------------------------|
| , poete i  |                                            | ic cajo                                     | *                                                                                | NCS NG                                                                                                    |                                                                                                    | • 1000                                                                                                    | 1976                                                                                                    | Whee                                                                                                    | Part Part                                                                                                    | Ica                                                                                                    | vaue is                                                                                                    | • Neircai                                                                                                    | rine De                                                                                                    |                                                                                                    |
| tenance    | 4                                          | R                                           | xmat                                                                             | 4                                                                                                    |                                                                                                    | Pro                                                                                                    | scell                                                                                                    |                                                                                                    |                                                                                                    | 4                                                                                                    | Currer                                                                                                    | nt j                                                                                                    | Print                                                                                                    |                                                                                                    |
|            |                                            |                                             |                                                                                  |                                                                                                    |                                                                                                    |                                                                                                    |                                                                                                    |                                                                                                    |                                                                                                    |                                                                                                    |                                                                                                    | 1                                                                                                    | Notes                                                                                                    |                                                                                                    |
| SourceType | State                                      | P                                           | CalRef                                                                           | CalDesc                                                                                                    | Customer                                                                                                    | Reference                                                                                                    | Pri                                                                                                    | PartCode                                                                                                    | PartDesc                                                                                                    | PartType                                                                                                    | Quantity                                                                                                    | RequiredDate                                                                                                    |                                                                                                    |                                                                                                    |
|            |                                            |                                             |                                                                                  |                                                                                                    |                                                                                                    |                                                                                                    |                                                                                                    |                                                                                                    |                                                                                                    |                                                                                                    |                                                                                                    |                                                                                                    | StateDesc                                                                                                    | Fully                                                                                                    |
| 7 WKOR     | N J                                        |                                             | CN0000                                                                           | Part re                                                                                                    | Hope Works                                                                                                    | W00000                                                                                                    | 2                                                                                                    | 2020-1                                                                                                    | Cyan toner S                                                                                                    | ¢                                                                                                    | 1.00                                                                                                    | 07 Feb 2017                                                                                                    | 1                                                                                                    |                                                                                                    |
| 0 WKOR     | N                                          | ··· ···                                     | CN0000                                                                           | Partre                                                                                                    | Hope Works                                                                                                    | W00000                                                                                                    | 2                                                                                                    | 2020-1                                                                                                    | Cyan toner 5                                                                                                    | C                                                                                                    | 2.00                                                                                                    | 08 Nov 2017                                                                                                    | New Reque                                                                                                    | st Theo                                                                                                    |
|            |                                            |                                             | L                                                                                | _                                                                                                    |                                                                                                    |                                                                                                    | _                                                                                                    | _                                                                                                    | -                                                                                                    | 2997                                                                                                    |                                                                                                    |                                                                                                    | Purchase On                                                                                                    |                                                                                                    |
|            |                                            |                                             |                                                                                  |                                                                                                    |                                                                                                    |                                                                                                    |                                                                                                    |                                                                                                    |                                                                                                    |                                                                                                    |                                                                                                    |                                                                                                    |                                                                                                    | lers                                                                                                    |
|            |                                            |                                             |                                                                                  |                                                                                                    |                                                                                                    |                                                                                                    |                                                                                                    |                                                                                                    |                                                                                                    |                                                                                                    |                                                                                                    |                                                                                                    |                                                                                                    | lers                                                                                                    |
|            |                                            |                                             |                                                                                  |                                                                                                    |                                                                                                    |                                                                                                    |                                                                                                    |                                                                                                    |                                                                                                    |                                                                                                    |                                                                                                    |                                                                                                    | Drag a column<br>POCode                                                                                                    | Status                                                                                                    |
|            |                                            |                                             |                                                                                  |                                                                                                    |                                                                                                    |                                                                                                    |                                                                                                    |                                                                                                    |                                                                                                    |                                                                                                    |                                                                                                    |                                                                                                    | POCode                                                                                                    | Status                                                                                                    |
|            |                                            |                                             |                                                                                  |                                                                                                    |                                                                                                    |                                                                                                    |                                                                                                    |                                                                                                    |                                                                                                    |                                                                                                    |                                                                                                    |                                                                                                    | POCode    POCode  POCode  POCode                                                                                                    | Status<br>N                                                                                                    |
|            |                                            |                                             |                                                                                  |                                                                                                    |                                                                                                    |                                                                                                    |                                                                                                    |                                                                                                    |                                                                                                    |                                                                                                    |                                                                                                    |                                                                                                    | POCode                                                                                                    | Status<br>N<br>P                                                                                                    |
|            |                                            |                                             |                                                                                  |                                                                                                    |                                                                                                    |                                                                                                    |                                                                                                    |                                                                                                    |                                                                                                    |                                                                                                    |                                                                                                    |                                                                                                    | POCode  POCode  POCode  PO0000335  PO0000355  PO0000355  PO0000355                                                                                                    | Status<br>N<br>P<br>N                                                                                                    |
|            | tenance<br>SourceType<br>7 WKOR<br>80 WKOR | terance 4<br>SourceType State 8<br>WKOR N 3 | tenance , Pe<br>SourceType State P<br>SourceType State P<br>WKOR N P<br>WKOR N P | tenance , Format Inside here to cruce by that calore SourceType State P., ,, CalRef.,, WKOR N P., ,, CN0000.,, WKOR N P., ,, CN0000.,, | tenance a Format a<br>Inside here to once by that status<br>SourceType State P CalRef CalDesc<br>WKOR N P CN0000 Part re<br>WKOR N P CN0000 Part re | tenance a Format<br>SourceType State P., , CalRef., CalDesc Customer.,<br>7 WKOR N P., , CN0000., Part re., Hope Works<br>10 WKOR N P., , CN0000., Part re., Hope Works<br>11 Part Request Processing<br>12 Part Request Processing<br>13 Part reque<br>14 Part Request Processing<br>14 Part Request Processing | tenance definition of the calibration of the calibration of the calibr | tenance a Format a Process<br>Fender here to proce by that selected<br>SourceType State P., CalRef., CalDesc Customer., Reference Pri.,<br>WKOR N P., CN0000, Part re., Hope Works W00000, 2<br>WKOR N P., CN0000, Part re., Hope Works W00000, 2<br>Part Request Processing<br>The part request for part 2020-147<br>: W00000990. | tenance a Format Process<br>Feasible here to grade by that selected<br>SourceType State P., CalRef., CalDesc Customer., Reference Pri., PartCode<br>WKOR N P., CN0000 Part re., Hope Works W00000 2 2020-1<br>WKOR N P., CN0000 Part re., Hope Works W00000 2 2020-1<br>Part Request Processing<br>The part request for part 2020-147C has been<br>W00000990. | tenance a Format Process<br>Feeder here to group by that salaries<br>SourceType State P., CalRef., CalDesc Customer., Reference Pri., PartCode PartDesc<br>77 WKOR N P., CW0000 Part re., Hope Works W00000 2 2020-1 Cyan toner S.,<br>80 WKOR N P., CW0000 Part re., Hope Works W00000 2 2020-1 Cyan toner S.,<br>10 WKOR N P., CW0000 Part re., Hope Works W00000 2 2020-1 Cyan toner S.,<br>10 WKOR N P., CW0000 Part re., Hope Works W00000 2 2020-1 Cyan toner S.,<br>10 WKOR N P., CW0000 Part re., Hope Works W00000 2 2020-1 Cyan toner S.,<br>10 WKOR N P., CW0000 Part re., Hope Works W00000 2 2020-1 Cyan toner S.,<br>11 WKOR N P., CW0000 Part re., Hope Works W00000 2 2020-1 Cyan toner S.,<br>12 WKOR N P., CW0000 Part re., Hope Works W00000 2 2020-1 Cyan toner S.,<br>13 WKOR N P., CW0000 Part re., Hope Works W00000 2 2020-1 Cyan toner S.,<br>14 WKOR N P., CW0000 Part re., Hope Works W000000 2 2020-1 Cyan toner S.,<br>15 WKOR N P., CW0000 Part re., Hope Works W00000 2 2020-1 Cyan toner S.,<br>16 WKOR N P., CW0000 Part re., Hope Works W000000 2 2020-1 Cyan toner S.,<br>17 WKOR N P., CW0000 Part re., Hope Works W00000 2 2020-1 Cyan toner S.,<br>18 WKOR N P., CW0000 Part re., Hope Works W00000 2 2020-1 Cyan toner S.,<br>19 WKOR N P., CW0000 Part re., Hope Works W00000 2 2020-1 Cyan toner S.,<br>10 WKOR N P., CW0000 Part re., Hope Works W00000 Part P., CW00000 Part P., CW00000 Part P., CW00000000 Part P., CW0000000 Part P., CW000000 Part P., CW00000000 Part P., CW00000000 Part P., CW00000000 Part P., CW000000000 Part P., CW00000000000 Part P., CW000000000000000000000000000000000 | Iterance       Format       Process         SourceType       State       P       CalDesc       Customer       Reference       Pri       PartCode       PartDesc       PartType         VWKOR       N       P       CN00000       Part re       Hope Works       W000000       2       2020-1       Cyan toner S       C         WKOR       N       P       CN00000       Part re       Hope Works       W000000       2       2020-1       Cyan toner S       C         WKOR       N       P       CN00000       Part re       Hope Works       W000000       2       2020-1       Cyan toner S       C         WKOR       N       P       CN00000       Part re       Hope Works       W000000       2       2020-1       Cyan toner S       C         Part Request Processing            W00000990         CK | Iterance       Format       Process       Currer         Insider here to group by that calaxies       SourceType       State       P., CalRef CalDesc       Customer Reference       Pri PartCode       PartDesc       PartType       Quantity         P7       WKOR       N       P., CN0000 Part re       Hope Works       W00000       2.2020-1       Cyan toner S       C       1.00         N0       WKOR       N       P       CN0000       Part re       Hope Works       W00000       2.2020-1       Cyan toner S       C       2.00         N0       WKOR       N       P       CN0000       Part re       Hope Works       W00000       2.2020-1       Cyan toner S       C       2.00         N0       WKOR       N       P       CN0000       Part re       Hope Works       W000000       2.2020-1       Cyan toner S       C       2.00         N0       WKOR       N       P       CN0000       Part re       Hope Works       W000000       2.2020-1       Cyan toner S       C       2.00         N0       WKOR       N       P       CN00000       Part re       Hope Works       W000000 | Iterance       Format       Process       Current         Invalide from to grace by that calume       SourceType       State       P.,       CallRef       CallDesc       Customer       Reference       Pri       PartDcode       PartDype       Quantity       RequiredDate         V7       WKOR       N       P.,       CM0000       Partre       Hope Works       W00000       2       2020-1       Cyan toner S       C       1.00       07 Feb 2017         V8       WKOR       N       P       CM0000       Partre       Hope Works       W00000       2       2020-1       Cyan toner S       C       1.00       07 Feb 2017         V8       WKOR       N       P       CM0000       Part re       Hope Works       W00000       2       2020-1       Cyan toner S       C       2.00       08 Nov 2017         Yrit Request Processing       X         X         Image: Part request for part 2020-147C has been added successfully to WO         W000000990.         OK | tenance a Format a Process Customer Control of Process Customer Control of Process Customer Control of Process Customer Control of Process Customer Control of Process Customer Control of Process Customer Control of Process Customer Control of Process Customer Control of Process Customer Control of Process Customer Control of Process Customer Control of Process Customer Control of Process Customer Control of Process Customer Customer Control of Process Customer Customer Control of Process Customer Customer Custo |

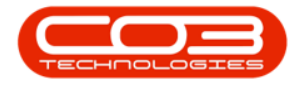

• You will return to the **Part Requests for WO Code** [] listing screen where you can now view the added part request details.

Help v2024.5.0.7/1.0 - Pg 16 - Printed: 21/08/2024

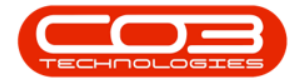

| 0          | ¥          |             |               | Part Requ      | ests for WO Co      | de WO00  | 00990 - BPO:   | Version 2.1.0 | ).38 - Ex | ample Con  | npany               |           |           | 8        |         | Х      |
|------------|------------|-------------|---------------|----------------|---------------------|----------|----------------|---------------|-----------|------------|---------------------|-----------|-----------|----------|---------|--------|
| Ю          | me Equipme | nt and Loci | ations Contra | ct Finance an  | dHR Inventory       | y Mainta | enance and Pro | ojecta Mani   | fecture   | g Procure  | ement Sales 5       | ervice 1  | Reporting | Utilitie | 5 -     | 8      |
| <b>(</b> ) | <u>/ X</u> | 0           | R             |                |                     | 2        | P .            | 8             |           |            | Durban              | •         | 8         |          | 1       |        |
| Add t      | dt Delete  | Baox        | Save Layout   | workspaces     | Regustion 1         | Issue 11 | ranster Not    | White         | Part      | Part       | [EditValue is       | * R       | tresn     | Print    | Export  |        |
| M          | aintenance |             | Fans          | at 4           |                     |          | Process        |               |           |            | Curre               | nt.       | 4         | Prin     | 1       |        |
|            |            |             |               |                |                     |          |                |               |           |            |                     |           |           |          | flotes  |        |
| DocNo      | SourceT    | ype State   | ProjectRef    | ProjectDesc    |                     |          | RequiredDate   | calRefe       | rence     | CalDesc    |                     |           | Custon    | nerName  | Date    |        |
|            |            |             |               |                |                     |          |                |               |           |            |                     |           |           |          | Sta     | teDesc |
| PQ00001    | 1097 WKOR  | 71          | PR.30000174   | Project linked | to a part with a Bi | OM BPO2  | 07 Feb 2017    | CN00003       | 191       | Partreque  | st linked to BOM B  | POv2 test | Hope V    | Vorks    | ٢       |        |
| PQ00001    | 1780 WKOR  | N           | PR30000174    | Project linked | to a part with a Bi | OM BPO2  | 08 Nov 2017    | CN00003       | 393       | Part reque | ist linked to BOM B | POv2 test | t Hope V  | Vorks    | ) Ner   | n Requ |
|            |            |             |               |                |                     |          |                |               |           |            |                     |           |           |          | 100     |        |
|            |            |             |               |                |                     |          |                |               |           |            |                     |           |           |          | Purch   | U.S    |
|            |            |             |               |                |                     |          |                |               |           |            |                     |           |           |          | 0.001   | colori |
|            |            |             |               |                |                     |          |                |               |           |            |                     |           |           |          | PO      | Code   |
|            |            |             |               |                |                     |          |                |               |           |            |                     |           |           |          | ۲       |        |
|            |            |             |               |                |                     |          |                |               |           |            |                     |           |           |          | + PO    | 000033 |
|            |            |             |               |                |                     |          |                |               |           |            |                     |           |           |          | PO      | 000033 |
|            |            |             |               |                |                     |          |                |               |           |            |                     |           |           |          | PO      | 000036 |
|            |            |             |               |                |                     |          |                |               |           |            |                     |           |           |          |         |        |
| _          |            |             |               | _              |                     |          |                |               |           |            |                     |           |           | ,        | 10      |        |
| Doen Wind  | ows *      |             |               |                |                     |          |                |               |           |            |                     |           |           | 03 N     | ov 2017 | •      |

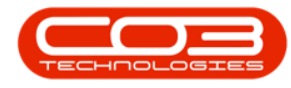

### **REQUEST FROM FULL PART LIST**

• In the Part Requests screen,

With the (Parts) selection,

When you search for the part number, the system will bring up  $\underline{all}$  part numbers.

- Click on the **Parts** radio button.
- Work Order: This will be auto populated with the number of the Work Order you initially selected.
- **Part:** Click on the search button and select the part required.
- **Description:** This will auto populate when the part has been selected.
- Quantity: Type in the quantity required.
- Warehouse: Click on the search button and select the warehouse.
- **Required Date:** Set the date required.
- **Assigned To:** Click on the search button and search for the person responsible for the part request.
- Comments: Type in any comments required.
- **Billable:** Select this option if the part is billable.
  - This will be set to billable by default, unless the part is linked to the contract as an inclusion.
  - Only stock items can be marked as billable, asset and loan requests will not be billable
- **Under Warranty:** Click on this checkbox in order to note whether the item replaced is under warranty.

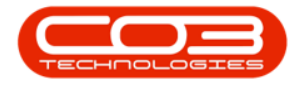

This does not process the item as a warranty claim part. View Warranty Claims for more information.

Help v2024.5.0.7/1.0 - Pg 19 - Printed: 21/08/2024

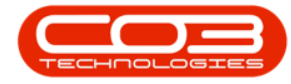

|               |                   |          | P              | art Requests | - BPO: Version 2.1.0.38 - Ex | ample Compan  | y           |       |         |           | 8         | ۵ |   |
|---------------|-------------------|----------|----------------|--------------|------------------------------|---------------|-------------|-------|---------|-----------|-----------|---|---|
| Home Equipm   | ent and Locations | Contract | Finance and HR | Inventory    | Maintenance and Projects     | Manufacturing | Procurement | Sales | 5ervice | Reporting | Utilities |   | Ð |
| 0             |                   |          |                |              |                              |               |             |       |         |           |           |   |   |
| Back          |                   |          |                |              |                              |               |             |       |         |           |           |   |   |
| 285           |                   |          |                |              |                              |               |             |       |         |           |           |   |   |
|               |                   |          |                |              |                              |               |             |       |         |           |           |   |   |
|               |                   |          |                |              |                              |               |             |       |         |           |           |   |   |
|               |                   |          |                |              |                              |               |             |       |         |           |           |   |   |
|               |                   |          |                |              |                              |               |             |       |         |           |           |   |   |
|               |                   |          |                |              |                              |               |             |       |         |           |           |   |   |
|               | BOM O             | P        | urts 🖗         |              |                              |               |             |       |         |           |           |   |   |
| Week Owler    | WOMMIENT.         |          |                |              |                              |               |             |       |         |           |           |   |   |
| Work Urber    | WOW1301           |          | 0.             |              |                              |               |             |       |         |           |           |   |   |
| Description   |                   |          |                |              |                              |               |             |       |         |           |           |   |   |
| Description   |                   |          |                |              |                              |               |             |       |         |           |           |   |   |
|               |                   |          |                |              |                              |               |             |       |         |           |           |   |   |
| 12-1228       |                   | 121      |                |              | 1                            |               |             |       |         |           |           |   |   |
| Quantity      |                   | 1        | -              |              |                              |               |             |       |         |           |           |   |   |
| Warehouse     | DIMININAMONINA    |          | ρ.             |              |                              |               |             |       |         |           |           |   |   |
| Required Date | 07 Nov 2017 •     |          |                |              |                              |               |             |       |         |           |           |   |   |
| Assigned To   | Sarah Milder      |          |                |              |                              |               |             |       |         |           |           |   |   |
| Requested By  | Sarah Mider       |          | •              |              |                              |               |             |       |         |           |           |   |   |
| Comment       |                   |          |                |              | · · ·                        |               |             |       |         |           |           |   |   |
|               |                   |          |                |              |                              |               |             |       |         |           |           |   |   |
|               |                   |          |                |              |                              |               |             |       |         |           |           |   |   |
|               |                   |          |                |              |                              |               |             |       |         |           |           |   |   |
|               |                   |          |                |              | 8                            |               |             |       |         |           |           |   |   |
| Billable      |                   | Is L     | ban 🗌          |              |                              |               |             |       |         |           |           |   |   |
|               |                   |          |                |              |                              |               |             |       |         |           |           |   |   |

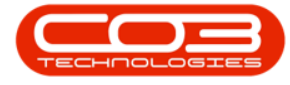

- When you have finished adding the details, click on  $\ensuremath{\operatorname{Save}}$  .

|                   |                   |          | P              | art Requests | - BPO: Version 2.1.0.38 - Er | xample Compan | iy          |       |         |           | -         |   |   |
|-------------------|-------------------|----------|----------------|--------------|------------------------------|---------------|-------------|-------|---------|-----------|-----------|---|---|
| Home Equipm       | ent and Locations | Contract | Finance and HR | Inventory    | Maintenance and Projects     | Manufacturing | Procurement | Sales | Service | Reporting | Utilities | - | 8 |
|                   |                   |          |                |              |                              |               |             |       |         |           |           |   |   |
| DBU               |                   |          |                |              |                              |               |             |       |         |           |           |   |   |
| 085 1             |                   |          |                |              |                              |               |             |       |         |           | _         | _ | _ |
|                   |                   |          |                |              |                              |               |             |       |         |           |           |   |   |
|                   |                   |          |                |              |                              |               |             |       |         |           |           |   |   |
|                   |                   |          |                |              |                              |               |             |       |         |           |           |   |   |
|                   |                   |          |                |              |                              |               |             |       |         |           |           |   |   |
|                   | BOM ()            | P        | arts 🥥         |              |                              |               |             |       |         |           |           |   |   |
| Work Order        | WO0001501         |          |                |              |                              |               |             |       |         |           |           |   |   |
| Part              | 12345ZN           |          | р•             |              |                              |               |             |       |         |           |           |   |   |
| Description       | ZN Paper          |          |                |              | · •                          |               |             |       |         |           |           |   |   |
|                   |                   |          |                |              |                              |               |             |       |         |           |           |   |   |
|                   |                   |          |                |              |                              |               |             |       |         |           |           |   |   |
| Quantity          | 1                 | 8        |                |              |                              |               |             |       |         |           |           |   |   |
| Warehouse         | JohnS_Boot        |          | ۹ •            |              |                              |               |             |       |         |           |           |   |   |
| Required Date     | 06 Nov 2017 •     | •        |                |              |                              |               |             |       |         |           |           |   |   |
| Assigned To       | Joseph Timber     |          | •              |              |                              |               |             |       |         |           |           |   |   |
| Requested By      | Sarah Mider       |          |                |              |                              |               |             |       |         |           |           |   |   |
| Comment           |                   |          |                |              | · •                          |               |             |       |         |           |           |   |   |
|                   |                   |          |                |              |                              |               |             |       |         |           |           |   |   |
|                   |                   |          |                |              |                              |               |             |       |         |           |           |   |   |
|                   |                   |          |                |              |                              |               |             |       |         |           |           |   |   |
| 104742            |                   | 1200     |                |              |                              |               |             |       |         |           |           |   |   |
| Billable          | $\checkmark$      | Ist      | oan 🛄          |              |                              |               |             |       |         |           |           |   |   |
| and a feature its |                   |          |                |              |                              |               |             |       |         |           |           |   |   |

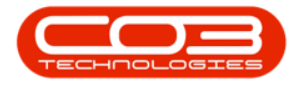

- A **Part Request Processing** message box will pop up informing you that;
  - The part request for part [] has been added successfully to WO: [].
- Click on **OK**.

Help v2024.5.0.7/1.0 - Pg 22 - Printed: 21/08/2024

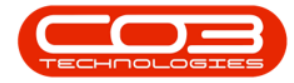

## Request Parts from Store

| 0          | Parlament  | Carthi     |        | en la constanción de la constanción de la constanción de la constanción de la constanción de la constanción de | Part Requ             | uests for WO Co                | ode WO0001501   | - BPO: Versio | on 2.1.0.38 - Exam  | ple Company                          | r.t                      |               | -         |                                               |
|------------|------------|------------|--------|----------------------------------------------------------------------------------------------------|-----------------------|--------------------------------|-----------------|---------------|---------------------|--------------------------------------|--------------------------|---------------|-----------|-----------------------------------------------|
| Add Edt    | Delete     | Co<br>Back | Save L | ayout Wo                                                                                                    | nnance an<br>Dispaces | Requisition                    | issue Transfe   | Note O        | Manufacturing       | Procurement<br>Durb<br>reate<br>Part | saes se<br>m<br>/alue is | Refresh       | Print     | Export                                        |
| Mainte     | nance      | 1          |        | Format                                                                                                    |                       |                                | p               | oceas         |                     | <u></u>                              | Current                  | 6 7           | Print     | 4                                             |
|            |            |            |        |                                                                                                    |                       |                                |                 |               |                     |                                      |                          |               |           | liotes 9                                      |
| DocNo      | SourceType | Stat       | Pro    | ojectRef                                                                                                    | ProjectDes            | ĸ                              | CalReferenc     | CalDesc       | CustomerName        | Reference                            | Priority                 | PartCode      | PartDesc  |                                               |
|            |            |            |        |                                                                                                    |                       |                                |                 |               |                     |                                      |                          |               |           | StateDesc                                     |
| PQ00001757 | WKOR       | N          | PR     | 30000266                                                                                                    | Sprint SP1            | 912 New Deal Sa                | nie.            |               | Big Bargains        | W00001501                            | 1                        | 2 12-098765   | SP19-128  | *                                             |
| PQ00001758 | WKOR       | N          | PR     | 30000266                                                                                                    | Sprint SP1            | 912 New Deal St                | ale             |               | Big Bargains        | WO0001501                            | 2                        | 2 SP19-123456 | \$919-120 | <ul> <li>New Reque</li> </ul>                 |
| PQ00001782 | WKOR       | N          | PR     | 30000266                                                                                                    | Sprint SP 1           | 912 New Deal St                | 6e              |               | Big Bargains        | W00001501                            |                          | 2 12345ZN     | ZN Paper  |                                               |
|            |            |            |        |                                                                                                    | 1 The<br>WO           | e part request fo<br>00001501. | or part 12345ZN | has been ad   | led successfully to | 9 WO :                               |                          |               |           |                                               |
|            |            |            |        |                                                                                                    | 1 The<br>WO           | e part request fo              | or part 12345ZN | has been add  | ded successfully to | o WO :<br>OK                         |                          |               |           | + CD<br>Parchas<br>Dag s cuire<br>POCode<br>• |

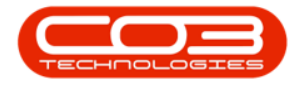

• You will return to the **Part Requests for WO Code** [] listing screen where you can now view the added part request details.

Help v2024.5.0.7/1.0 - Pg 24 - Printed: 21/08/2024

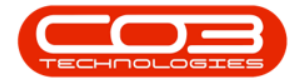

| 2    |         |           |          |               | Part Requ        | ests for WO ( | Code WO000          | 1501 - BPO: Ver:  | sion 2.1.0     | 1.38 - Exa    | mple (        | Com  | pany              |                          |           | - 0         | 1.1 |
|------|---------|-----------|----------|---------------|------------------|---------------|---------------------|-------------------|----------------|---------------|---------------|------|-------------------|--------------------------|-----------|-------------|-----|
|      | Home    | Equipment | and Loca | ations Contra | act Finance an   | dHR Invent    | lory Mainter        | vance and Project | s Manu         | .facturing    | Pro           | aire | nent Sales Ser    | vice Re                  | porting I | utites -    | 8   |
| Ð    | 1       | X         | ٢        | 2             | 4                |               | 1                   | ÷ 🚺               | 1              | V             | e             |      | Durban            | •                        |           | 1           |     |
| dd   | Edt     | Delete    | Back     | Save Layout   | Workspaces       | Requisition   | Issue The           | nsfer Note        | Change<br>Whse | Remap<br>Part | Creat<br>Part |      | (EditValue is     | <ul> <li>Refr</li> </ul> | esh Pr    | int Export  |     |
|      | Mainten | iance     | 5        | Form          | int ,            |               |                     | Process           |                | 223           |               | G.   | Current           |                          | 4         | Print J     |     |
|      |         |           |          |               |                  |               |                     |                   |                |               |               |      |                   |                          |           |             |     |
| ocNo |         | SourceTyp | e State  | ProjectRef    | ProjectDesc      |               | CustomerNar         | ne Reference      | Priority       | PartCod       | e             | Part | Desc              | PartType                 | Quantity  | RequiredDat | e   |
|      |         |           |          |               |                  |               |                     |                   |                |               |               |      |                   |                          |           |             |     |
| Q00  | 01757   | WKOR      | N        | PR30000266    | Sprint SP19121   | iew Deal Sale | <b>Big Bargains</b> | W00001501         | 2              | 12-0987       | 85            | \$P1 | -12 Black Toner   | ¢                        | 1.00      | 22 Jun 2017 |     |
| Q00  | 01758   | WKOR      | N        | PR30000266    | Sprint SP 1912 M | Vew Deal Sale | <b>Big Bargains</b> | W00001501         | 2              | \$P19-12      | 3456          | SP1  | -12 Colour Copier | A                        | 1.00      | 22 Jun 2017 | _   |
| 200  | 01782   | WKOR      | N        | PRJ0000266    | Sprint SP 1912   | lew Deal Sale | <b>Big Bargains</b> | WQ0001501         | 2              | 123452        | V             | ZNF  | aper              | ç                        | 8.00      | 05 Nov 2017 |     |
|      |         |           |          |               |                  |               |                     |                   |                |               |               |      |                   |                          |           |             |     |
|      |         |           |          |               |                  |               |                     |                   |                |               |               |      |                   |                          |           |             |     |
|      |         |           |          |               |                  |               |                     |                   |                |               |               |      |                   |                          |           |             |     |
|      |         |           |          |               |                  |               |                     |                   |                |               |               |      |                   |                          |           |             |     |
|      |         |           |          |               |                  |               |                     |                   |                |               |               |      |                   |                          |           |             |     |
|      |         |           |          |               |                  |               |                     |                   |                |               |               |      |                   |                          |           |             |     |
|      |         |           |          |               |                  |               |                     |                   |                |               |               |      |                   |                          |           |             |     |
|      |         |           |          |               |                  |               |                     |                   |                |               |               |      |                   |                          |           |             |     |
|      |         |           |          |               |                  |               |                     |                   |                |               |               |      |                   |                          |           |             |     |
|      |         |           |          |               |                  |               |                     |                   |                |               |               |      |                   |                          |           |             |     |
|      |         |           |          |               |                  |               |                     |                   |                |               |               |      |                   |                          |           |             |     |
|      |         |           |          |               |                  |               |                     |                   |                |               |               |      |                   |                          |           |             |     |

MNU.058.004